- 1. Go to the Heritage website by entering the following url in the search bar: heritagecrc.net
- 2. Click on "Online Giving" (top right-hand corner)

| Heritage Christian Reformed Church<br>Byron Center, MI |            |          |              | PLAN YOUR VISIT | / CALENDAR / ONLINE GIVIN |                    |
|--------------------------------------------------------|------------|----------|--------------|-----------------|---------------------------|--------------------|
| HOME                                                   | ABOUT US ~ | EVENTS ~ | MINISTRIES ~ | SERMONS ~       | RESOURCES ~               | YOUTH MINISTRIES ~ |

3. You will see the following page:

# Heritage Christian Reformed Church

| on | Center, | 1011 |
|----|---------|------|
|    |         |      |

| PLEASE "LOG IN" OF<br>A PROFILE OTHERW<br>INFO BELOW.<br>THANKS                                                                                | N THE RIGH                                   | IT (IF YOU<br>NUE AS A ( | HAVE A PI<br>JUEST ANI | ROFILE) O<br>D FILL OU | <mark>R CREATE</mark><br>T THE | Email Address:                           | 9      |
|----------------------------------------------------------------------------------------------------|----------------------------------------------|--------------------------|------------------------|------------------------|--------------------------------|------------------------------------------|--------|
| General Fund:<br>Benevolence:<br>Faith Promise:<br>Special Offering:<br>Building Fund:<br>Christian Education Ministry:<br>Tuition Assistance: | 0.00<br>0.00<br>0.00<br>0.00<br>0.00<br>0.00 |                          |                        |                        |                                | Create Your<br>Profile<br>Create Profile | Online |
| Total:         Donation Frequency:       [         Donation Start Date:       [         Continue       [                                       | \$0.00<br>Choose One V                       | About recurring o        | donations)             | -                      |                                |                                          |        |

- If you are a: <u>Guest</u> -- Continue onto Step 5 <u>Member</u> -- Jump to Step 11
- 5. Select any fund from **Step 3** and enter the amount you would like to donate/give
- 6. Select the "Donation Frequency" option of "One Time", "Weekly", or "Monthly" in the drop down box

| Donation Frequency:  | Choose One                    | (About recurring donations) |
|----------------------|-------------------------------|-----------------------------|
| Donation Start Date: | One Time<br>Weekly<br>Monthly | v/dd/yy                     |

7. Select the "Donation Start Date"

Donation Start Date: 08/16/16 mm/dd/yy

8. Click "Continue"

| Donation Start Date:          | 08/16/16 mm | /dd/yy                      |
|-------------------------------|-------------|-----------------------------|
| Donation Frequency:           | One Time 🗸  | (About recurring donations) |
| Total:                        | \$45.00     |                             |
| Tuition Assistance:           | 0.00        |                             |
| Christian Education Ministry: | 0.00        |                             |
| Building Fund:                | 0.00        |                             |
| Special Offering:             | 25.00       | Lisa's House                |
| Faith Promise:                | 0.00        |                             |
| Benevolence:                  | 0.00        |                             |
| General Fund:                 | 20.00       |                             |

#### 9. Enter relevant information.

## NOTE: There is fee for every transaction that you can opt into or leave unchecked (Heritage incurs the cost).

a) Click on "I'm not a robot" (follow the prompt)

#### b) Click "Process"

| Donation Information                                                                                                    | Donation Summary                |          |
|----------------------------------------------------------------------------------------------------|---------------------------------|----------|
| First Name: (required)                                                                                                    | General Fund                    | 20.00    |
| Last Name: (required)                                                                                                    | Special Offering - Lisa's House | 25.00    |
| Address 1: (required)                                                                                                    |                                 |          |
| Address 2:                                                                                                    | Total One Time Donation:        | \$45.00  |
| City: (required)                                                                                                    | Donation Start Date:            | 08/16/16 |
| State / Zip: (required)                                                                                                    |                                 |          |
| Phone Number:                                                                                                    | ( <u>E</u> dit                  |          |
| Email Address:                                                                                                    |                                 |          |
| Account Type                                                                                                    |                                 |          |
| Credit/Debit Card Ochecking Osavings                                                                                                    |                                 |          |
|                                                                                                    |                                 |          |
| Card Number:                                                                                                    |                                 |          |
| Card Verification Value (CVV2): What's This?                                                                                                    |                                 |          |
| Expiration Date:                                                                                                    |                                 |          |
| Name Of Cardholder:                                                                                                    |                                 |          |
| Optional: - Give additional 2.75% to help offset the processing fee                                                                                                    |                                 |          |
| Use Same Address As Above                                                                                                    |                                 |          |
| Billing Address 1:                                                                                                    |                                 |          |
| Billing Address 2:                                                                                                    |                                 |          |
| Billing City:                                                                                                    |                                 |          |
| Billing State / Zip: /                                                                                                    |                                 |          |
| Would you like to save your profile before continuing?                                                                                                    |                                 |          |
| Saving your profile will:<br>- Take only a moment—all you have to do is select a password<br>- Enable you to change or stop a recurring donation at any time<br>- Allow you to view and print your online donation history |                                 |          |
| Select Password                                                                                                    |                                 |          |
| l'm not a robot                                                                                                    |                                 |          |
| Note: Please review the information you entered carefully. Once you click the Process button your<br>donation will be submitted.                                                                                           |                                 |          |
| Process                                                                                                    |                                 |          |

10. You should then receive confirmation of your donation in your email address provided or through your card/checking/saving statement.

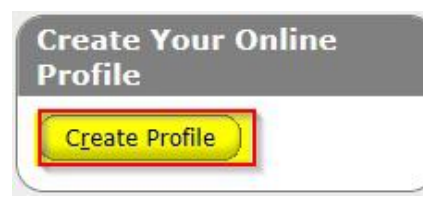

12. Enter email address and confirm email address then click "Continue"

Heritage Christian Reformed Church

| Create Profile                                                                                                    | Privacy Notice                                                                                                    |
|----------------------------------------------------------------------------------------------------|----------------------------------------------------------------------------------------------------|
| Enter a valid email address below.<br>This will be used as your User ID.<br>Email Address:<br>Confirm Email Address: | You are on a secure webpage hosted by Vanco Services, LLC, an industry<br>leader that processes transactions for thousands of clients. Vanco was chosen<br>by Heritage Christian Reformed Church to process your online transactions.<br>The information Vanco receives from you will only be used to process your<br>transactions and will never be shared with any other party, except as required<br>by law. Your information will be safeguarded in strict compliance with federal<br>standards for nonpublic personal information.<br>The password you select is also important in protecting your information; keep<br>it secure and follow the best practices suggested <u>here</u> . View Vanco's Privacy<br>and Security Policy by clicking <u>here</u> . |

13. Enter all relevant information then click "Create Profile"

 $\begin{array}{c} Heritage \, {\tt Christian} \, {\tt Reformed} \, {\tt Church} \\ {\tt Byron \, Center, \, MI} \end{array}$ 

| Profile                              |                                                                                                    |                                                                                                    |
|--------------------------------------|----------------------------------------------------------------------------------------------------|----------------------------------------------------------------------------------------------------|
| First Name: (required)               |                                                                                                    |                                                                                                    |
| Last Name: (required)                | Fairme-                                                                                                    |                                                                                                    |
| Address 1: (required)                | The second second second second second second second second second second second second second second second se                                                                                                    |                                                                                                    |
| Address 2:                           |                                                                                                    |                                                                                                    |
| City: (required)                     | Plant Nation                                                                                                    |                                                                                                    |
| State / Zip: (required)              | POT AMERICA                                                                                                    |                                                                                                    |
| Phone Number:                        | 6                                                                                                    |                                                                                                    |
| Email Address: (required)            | stangedur mit gestäteren                                                                                                    |                                                                                                    |
| Confirm Email Address:<br>(required) | an anti-tall prototol                                                                                                    |                                                                                                    |
| Enter Password: (required)           | Password requirement      - Must be at least eigh     - Must include at least     - Cannot be identical     - Cannot be reused                                                                                                    | s:<br>It characters<br>one letter and one number<br>your first name, last name or email address                |
| Re-Enter Password: (required)        | Passwords are case of a contract of the contract of the c | sensitive<br>onsist of the following characters: upper and lower case letters, numbers,<br>other than * " or > |
| Create Profile                       |                                                                                                    |                                                                                                    |

| of | ile Created Successfully D Inbox x                                                                                                    |                       | ē    |
|----|----------------------------------------------------------------------------------------------------|-----------------------|------|
|    | cs@vancopayments.com<br>a to me                                                                                                    | *                     |      |
|    | ** Please do not reply to this email **                                                                                                    |                       |      |
|    | Hello                                                                                                    |                       |      |
|    | You have successfully created a profile for Heritage Christian Reformed Church. If you believe this profile was created without your consent, please call Heritage Christian Reformed Church at 616-878-1992.                                                                                                    |                       |      |
|    | Your profile allows you to:                                                                                                    |                       |      |
|    | Setup one-time and automatic recurring payments or donations     Change or stop recurring transactions     View your complete transaction history                                                                                                    |                       |      |
|    | <ol> <li>Click <u>here</u> to go directly to the login page or visit <u>http://www.heritagecrc.net/</u> and click on the online payment or donation link to access the login page.</li> <li>Enter your email address and password to log into your profile.</li> </ol>                                                                                                    |                       |      |
|    |                                                                                                    |                       |      |
|    | CONFIDENTIALITY NOTICE This e-mail, including attachments, may include confidential and/or proprietary information, and may be used only by the person or entity to which it is addressed. If the reader of this e-mail intended recipient, the reader is hereby notified that any dissemination, distribution or copying of this e-mail is prohibited. If you have received this e-mail in error, please notify the sender by replying to this message an this e-mail immediately. Thank you. | il is not<br>d delete | , th |

## 15. You are now able to make a donation online by simply clicking on "Add Transaction"

Heritage Christian Reformed Church

|                                                                                             | Summary | Profile      | Log Of      |
|---------------------------------------------------------------------------------------------|---------|--------------|-------------|
|                                                                                             |         |              | 1000        |
| nline Donation                                                                              |         |              |             |
| hank you for creating a profile. To add a Denation, click the Add Transaction button below. |         | Return to ou | r Home Page |
| Add Transaction Cedit Account                                                               |         |              |             |
|                                                                                             |         |              |             |
| My Scheduled Transactions                                                                   |         |              |             |
| You do not have any transactions scheduled.                                                 |         |              | )           |
|                                                                                             |         |              |             |
| My Transaction History                                                                      |         |              | 1           |
| Date Range: 07/16/16 to 08/19/16                                                            |         |              |             |
| Fund: All Funds V Search                                                                    |         |              |             |
| No donations were found for this Date Range and Fund selection.                             |         |              |             |
|                                                                                             |         |              |             |
|                                                                                             |         |              |             |
|                                                                                             |         |              |             |
|                                                                                             |         |              | Privacy 8   |

16. Once you have created a profile you should be able to log in by simply going to the Heritage website and clicking on "Online Giving" and logging in.